## FICHE 9

## ETOILE DE DAVID

- 1) Tracer un hexagone régulier (6 côtés).
- 2) Enlever l'affichage de cet hexagone, pour ne laisser que ses sommets.
- 3) Activer Polygone et tracer les deux triangles équilatéraux ACE et BFD.
- 4) Activer Intersection entre deux objets puis placer les points G et H comme ci-dessous :

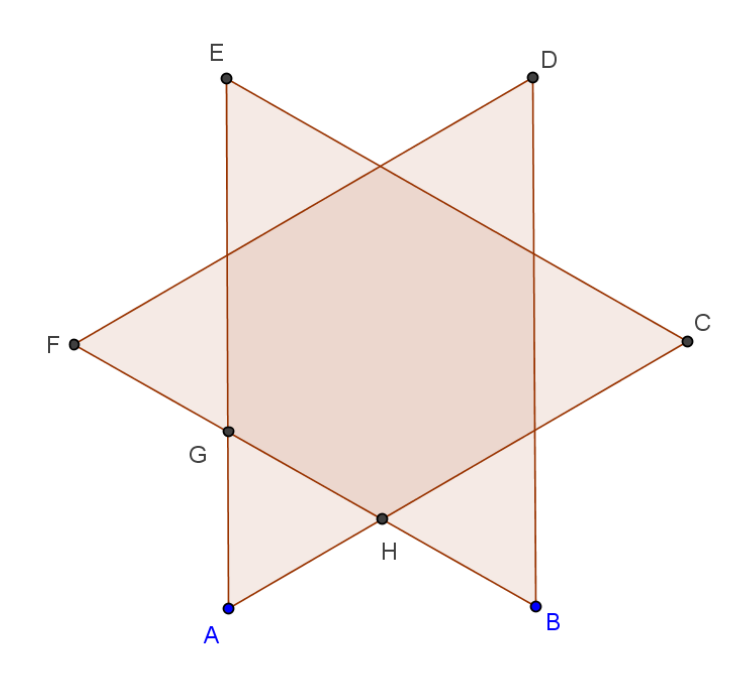

5) Activer Polygone régulier et tracer l'hexagone régulier situé au centre de l'étoile dont deux sommets sont G et H.

Pour cela, cliquer sur G et H puis mettre évidement 6 pour le nombre de points.

6) Enlever l'affichage des points puis colorier l'hexagone régulier GHIJKL, le triangle ACE et le triangle BFD.

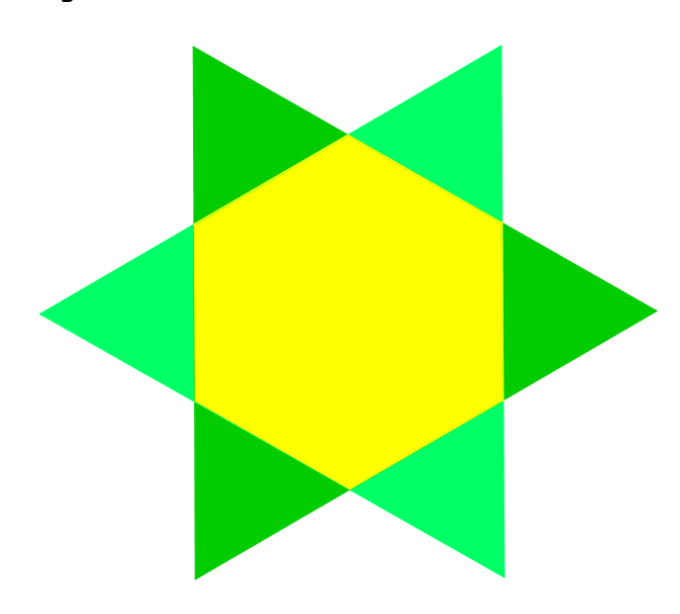